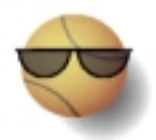

# Kirjausohjelman käyttöohje 3.01

• Ohjeet on suunniteltu ohjelman versiolle 3.01.

## 1. Yleisiä ohjeita ohjelman käyttäjälle:

• Tietokannan (*tietokanta.dat*) ja kirjausohjelman (*kirjaus.exe*) saat koneellesi osoitteesta <u>http://www.bittilahde.fi/pesis.html</u> On suositeltavaa päivittää tietokanta aina ennen uutta ottelua hakemalla se yllä olevasta osoitteesta. Näin pidät huolen siitä että ohjelmasi sisältää kaikki uusimmat tiedot pelaajista ja joukkueista sekä pelatuista otteluista.

• Asenna (tallenna) *tietokanta.dat* ja *kirjaus.exe* tiedostot tietokoneellesi **samaan** vapaavalintaiseen hakemistoon.

• Kirjausohjelma avataan käynnistämällä sovellus *kirjaus.exe* kaksoisklikkaamalla, jolloin näytölle avautuu ohjelman päävalikko.

• Päävalikkoon pääset aina klikkaamalla hiirellä aurinkolasipäistä pesäpalloa tai painamalla näppäintä F1. Näin voit myös poistua halutessasi päävalikosta.

• Ohjelman vasemman laidan numeroidut sivuihin pääset joko numeronäppäimillä *1-8* tai klikkaamalla haluamaasi sivua hiirellä. Sivut 1-3 ovat pöytäkirjan etusivu, kotijoukkueen kirjaussivu sekä vierasjoukkueen kirjaussivu. Sivut 4-7 on varattu mahdollista kotiutuslyöntikilpailua varten. Sivu 8 esittää supistetun yhteenvedon ottelutapahtumista. Näitä sivuja voit zoomata näppäimillä + ja -. Jos zoomaat sivua siten, että se ylittää ruudun koon, voit liikkua sivulla nuolinäppäimillä  $\leftarrow,\uparrow,\rightarrow,\downarrow$ . Saman voit tehdä myös hiirellä vasemmalla olevan pikkuikkunan kautta.

• Ohjelman suoritus lopetetaan klikkaamalla hiirellä päävalikosta kohtaa sulje kirjausohjelma tai näppäinyhdistelmällä Alt + F4 päävalikon ollessa auki.

• Ohjelmasta voit poistua tilapäisesti klikkaamalla hiirellä oikeassa yläkulmassa olevaa palkkia. Tämä ei lopeta ohjelman suoritusta vaan siirtää sen taustalle odottamaan myöhempää käyttöä.

#### 2. Ohjeita ohjelman käytöstä ennen ottelun alkua:

• Valitse päävalikosta kohta *uusi ottelu* joko klikkaamalla sitä hiirellä tai näppäinyhdistelmällä Ctrl + N.

• Aktivoi yhteys keskukseen *lisäämällä rasti ruutuun* ja syötä yhteystunnus sille varattuun kenttään, jonka jälkeen etenet valitsemalla *jatka*. (Mikäli yhteystunnusta ei ole tiedossa jätä se tässä vaiheessa tyhjäksi ja kiinnitä erityisesti huomiota tämän käyttöohjeen neljänneksi viimeiseen kohtaan, jossa kerrotaan ottelun jälkeiset toimenpiteet kyseisessä tilanteessa.)

• Valitse pelattavan ottelun sarja listasta ja klikkaa hiirellä *jatka*. Jos haluttua sarjaa ei ole listalla, valitse \*\*\* *Ei listassa* \*\*\* ja klikkaa *jatka*.

• Valitse pelattavan ottelun sarjavaihe listasta ja klikkaa hiirellä *jatka*. Jos haluttua sarjavaihetta ei ole listalla, valitse \*\*\* *Ei listassa* \*\*\* ja klikkaa *jatka*.

• Valitse pelattava ottelu listalta ja klikkaa hiirellä *jatka*. Jos kyseistä ottelua ei ole listalla laita rasti ruutuun *Pelattava ottelu ei listassa* ja klikkaa *jatka*.

• Valitse ottelun koti- ja vierasjoukkue sekä pää- ja syöttötuomari ja klikkaa hiirellä *jatka*. Varmista, että olet valinnut joukkueet oikeasta sarjasta.

• Edellisissä kohdissa tietojen tulisi löytyä listoista. Tiedot puuttuvat listoista mikäli tietokanta ei ole ajantasalla. Parhaan toiminnan takaamiseksi tietokanta on hyvä ladata aina ennen uutta ottelua!

• Tämän jälkeen vahvistat syöttämäsi tiedot oikeiksi valitsemalla *jatka*, annettuja tietoja pääset muuttamaan/korjaamaan valitsemalla *palaa takaisin*.

• Seuraavaksi pääset täyttämään varsinaista ottelupöytäkirjaa.

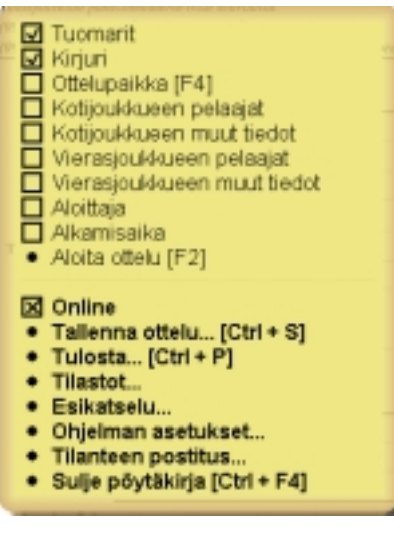

• Täytä **huolellisesti** kaikki pöytäkirjan tiedot kohdasta *Tuomarit* kohtaan *Alkamisaika*. Kun tiedot on syötetty kyseisen kohdan ruutuun tulee rasti. (Esimerkkikuvassa vasemmalla on siis syötetty vasta tuomareiden ja kirjurin tiedot)

 Pelaajat voit valita listasta joko käyttämällä hiirtä tai näppäimiä. Näppäimillä *PageUp/PageDown* voit siirtyä pelaajanumerosta toiseen ja näppäimillä ↑/↓ pelaajasta toiseen jokaisen pelaajanumeron kohdalla. Muista myös määritellä pelaajille 1-9 ulkopelipaikat valikosta.

• Kohdassa *Aloittaja* määrittelet aloittaako ensimmäisen sisävuoron koti- vai vierasjoukkue. Supervuoron aloittaja valitaan luonnollisesti vasta silloin jos pelissä edetään supervuoropariin asti.

• Kun kaikki tiedot on syötetty, valitse päävalikosta *Aloita ottelu* klikkaamalla hiirellä tai näppäimellä *F2* päävalikon ollessa esillä.

## 3. Ohjeita ohjelman käytöstä ottelun aikana:

• Seuraavaksi alkaa varsinainen pelitapahtumien kirjaaminen.

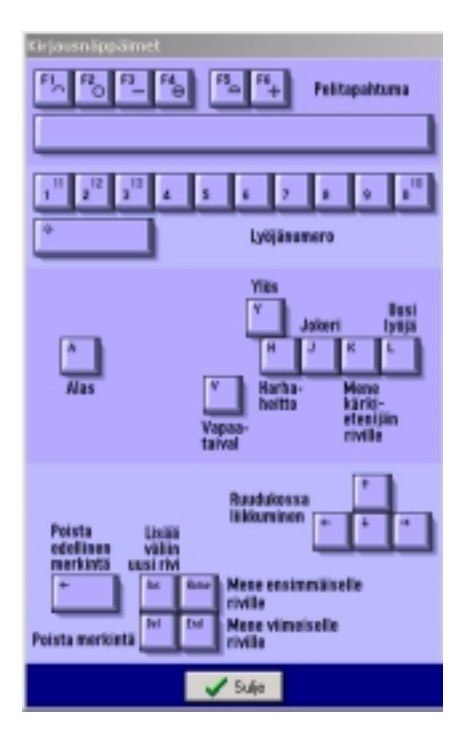

• Kirjaaminen tapahtuu näppäimillä, joiden toiminnasta saat tietoa ikkunan oikean alakulman *?Näppäimet*-nappia klikkamalla tai painamalla näppäintä N (Apuikkuna kuvassa vasemmalla). Tämä apuikkuna kannattaa pitää jatkuvasti esillä, sillä siitä näet kaiken tarpeellisen kirjataksesi peliä.

• Ota huomioon ottelua kirjatessasi, että ohjelma ei ota kantaa sääntöihin vaan kirjurin on itse havaittava esimerkiksi tilanne, jossa lyöjät loppuvat kesken!

• Kärjen haavoittumisen kirjaat näppäimellä F5, kärjen palon näppäimellä F4 ja kärkietenemisen näppäimellä F3. Palo kärjen takana kirjataan näppäimellä F2, haava kärjen takana näppäimellä F1 ja eteneminen kärjen takana välilyönti-näppäimellä. Näppäimellä F6 kirjataan kunniajuoksu.

• Vapaataival kirjataan näppäimellä V ja harhaheitto näppäimellä H.

• Pelaajan saat lyöntivuoroon joko painamalla näppäintä *L* tai painamalla kyseistä lyöjää vastaavaa numeroa *1-9*. Jokerit saat käyttöön joko painamalla yhtä aikaa näppäintä *Shift* ja *1,2,3* tai *0*, tai painamalla näppäintä *J*. (Tällöin jokeripelaaja vaihtuu jokaisella näppäimen *J* painalluksella järjestyksessä 10 > 11 > 12 > 13 > 10)

• Mahdollisia virheitä kirjauksessa pääset korjaamaan näppäimillä *Y* (siirry ylöspäin ruudukossa), *A* (siirry alaspäin ruudukossa),  $\leftarrow/\rightarrow$  (liiku vaakatasossa ruudukossa), *Backspace* (poista edellisen ruudun merkintä), *Delete* (poista merkintä ruudusta jossa olet) sekä *Insert* (lisää väliin tyhjä rivi). Näppäimillä  $\uparrow/\downarrow$  et voi siirtyä jo ratkenneen tilanteen (palo, haava) kohdalle, tämä johtuu siitä että näin saattaisit normaalissa kirjaustilanteessa vahingossa sotkea jo ratkenneita tilanteita.

• Sisävuoron päätyttyä klikkaa ikkunasta näppäintä *Sulje*, jolloin päävalikko avautuu ja voit jatkaa kirjausta valitsemalla *Seuraava sisävuoro* joko hiirellä tai näppäimellä F2.

• *Vaihdot*, *Aikalisät* ja *Rangaistukset* kirjataan heti tapahtumahetkellä, jotta ne eivät pääse unohtumaan.

• Vaihtoja pääset tekemään päävalikosta klikkamalla kohtaa *Vaihdot* tai painamalla näppäintä *V*, samassa valikossa teet myös muutokset lyöntijärjestykseen. Pelaajia voit vaihtaa joko hiirellä tai näppäimillä. Esimerkkinä otetaan tilanne, jossa haluat vaihtaa pelaajan 4 pois ja ottaa tämän tilalle jokerin 12:

Näppäimillä vaihto tapahtuu klikkaamalla hiirellä ensin pelaajaa numero 4, jonka jälkeen painetaan näppäimiä *Shift* + 2. Näin vaihto on suoritettu ja kuittaat sen klikkaamalla ikkunan alalaidassa olevaan nappia Ok.

Hiirellä teet kyseisen vaihdon seuraavalla tavalla. Klikkaa hiiren vasemmalla napilla pelaajalistasta pelaajaa 4 ja jätä nappi pohjaan. Nyt vain vedät hiirellä pelaajan 4 pelaajan 12 kohdalle ja vaihto on tehty. Kuittaa vaihto valitsemalla *Ok*.

Useampien pelaajavaihtojen tapahtuessa samanaikaisesti, toimit täysin samoin kuin edeltävässä esimerkissä, vaihtamalla pelaajan kerrallaan toiseen.

Lyöntijärjestystä vaihdettaessa uuden lyöntijärjestyksen antaminen on helpointa tehdä näppäimillä antamalla vain peräkkäin uuden lyöntijärjestyksen numerot näppäimillä 1-9 ja *Shift* + 1,2,3,0.

• Aikalisät pääset kirjaamaan klikkamalla päävalikosta kohtaa *Aikalisä* tai painmalla näppäintä *A*. Eteesi aukeaa ikkuna, josta valitset aikalisän ottavan joukkueen sekä vuoroparin jossa aikalisä otetaan. Vuoropari-valikosta saat esiin vuoroparin (esimerkiksi 1J1, 2J3) ja valikon vierestä valitset onko kyseessä vuoroparin aloittava vai lopettava vuoro.

• Mahdollisten rangaistusten kirjaaminen onnistuu klikkaamalla päävalikosta kohtaa *Rangaistukset* tai painamalla näppäintä R. Saat esille ikkunan, josta valitset rangaistavan joukkueen, vuoroparin jossa rangaistus annetaan, rangaistavan pelaajan/toimihenkilön, rangaistuksen syyn sekä rangaistuksen seuraamuksen.

## 4. Ohjeita ohjelman käytöstä ottelun päätyttyä:

• Pelin päätyttyä valitse päävalikosta kohta *Päättynyt*.

• Päättymisen jälkeen tulee vielä kirjata pöytäkirjaan *Päättymisaika, Katsojamäärä, Palkinnot*, sekä *Olosuhteet*.

• Nyt voit vielä tarkastaa, että kaikki tiedot on varmasti kirjattu oikein. Pääset korjaamaan mahdollisia virheitä siirtymällä hiirellä klikkamalla haluttuun kohtaan pöytäkirjassa ja muuttamalla virheellisen tiedon oikeaksi.

| Ottelun / tilanteen lähettä. | × |
|------------------------------|---|
| Tunnus                       |   |
| 4                            |   |
| Lähetä                       |   |
| Lähetys onnistui!            |   |
| 🗸 Sulje                      |   |

• Kun kaikki edellä mainittu on tehty, tarkista että pöytäkirja on varmasti lähetetty eteenpäin. Tämän näet päävalikon kohdasta *Tilanteen postitus*. (Esimerkkikuva vasemmalla kertoo, että pöytäkirjan *Lähetys onnistui* yhteystunnuksella 4. Kaikki on siis kunnossa)

• Jos et tiedä yhteystunnusta, kirjaa pöytäkirja aivan normaalisti edellä kuvattujen ohjeiden mukaan. Kun ottelu on päättynyt ja kirjaus tehty loppuun saakka, lähetä pöytäkirja päävalikon kohdasta *Tilanteen postitus* tulospalveluun *ilman yhteystunnusta*.

• Pöytäkirjan voit tulostaa klikkaamalla hiirellä päävalikosta kohtaa *Tulosta...* tai näppäinyhdistelmällä Ctrl + P päävalikon ollessa auki.

• Tämän jälkeen voit lopettaa ohjelman suorituksen.

• Muista faksata käsintehty ottelupöytäkirja ottelun päätyttyä tulospalvelukeskukseen! (Tämä kuuluu luonnollisesti tehdä joka tapauksessa, riippumatta siitä onnistuiko kirjaus kirjausohjelmalla vai ei.)